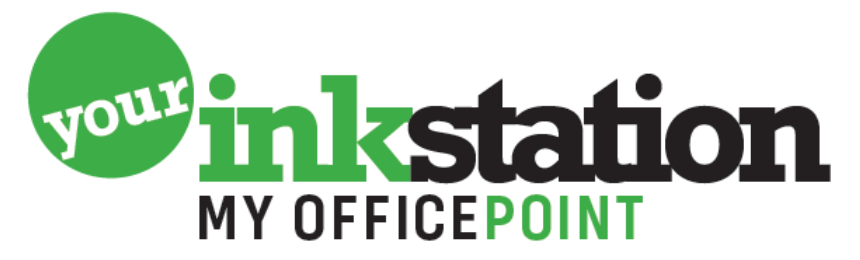

## AMERSFOORT • BARNEVELD • BUSSUM • EDE • NIJKERK • SOEST

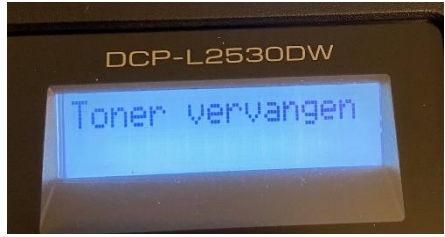

## TN2410/2420 toner vervangen

Advies is om bij het wisselen van een toner eerst de printer uit te zetten. Wanneer de printer uit staat (hoeft niet van de stroom af), de klep opendoen en de drum/toner eruit te halen.

De nieuwe toner in de houder bij de drum plaatsen en het geheel terugzetten in de printer. De printer kan weer aangezet worden. Heel af en toe gaat de printer een vervangen toner ( nieuw, hervuld of huismerk ) toch nog zien als een lege toner. Dit is in het printer menu makkelijk aan te passen.

Druk op "menu" en kies "1. Standaardinstelling" door op "ok" knop te drukken. Ga met de pijltjesknop (-) onder de "ok" knop naar beneden in het menu tot u ziet staan "4. Toner vervangen", druk weer op de "ok" knop.

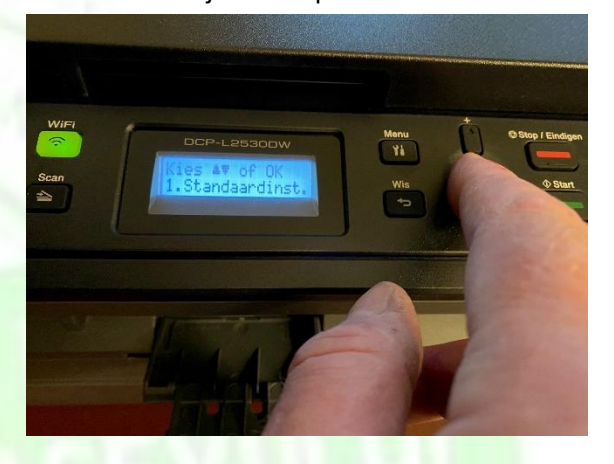

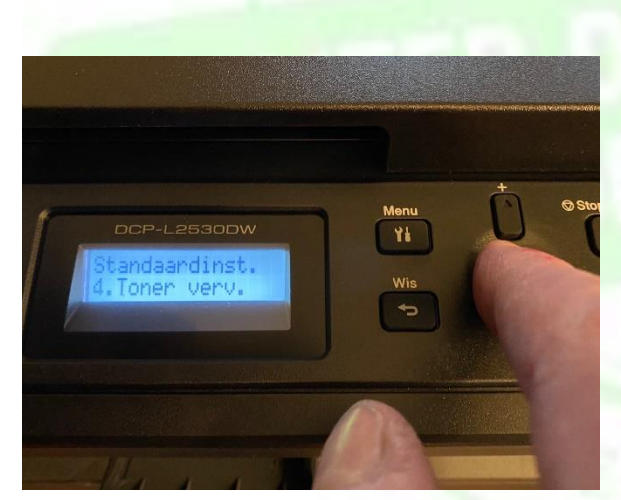

U ziet dan "Doorgaan" of "Stoppen" in uw scherm. Staat er "Stoppen" in het scherm, met de pijltjes toets (u kunt de + of – daarvoor gebruiken) tot u "Doorgaan" ziet staan in het scherm. Druk dan op "ok" toets. Er komt een "\*" achter "Doorgaan" te staan.

Daarna drukt u op de rode "Stop" toets om in het beginscherm te komen. De printer is klaar voor gebruik.

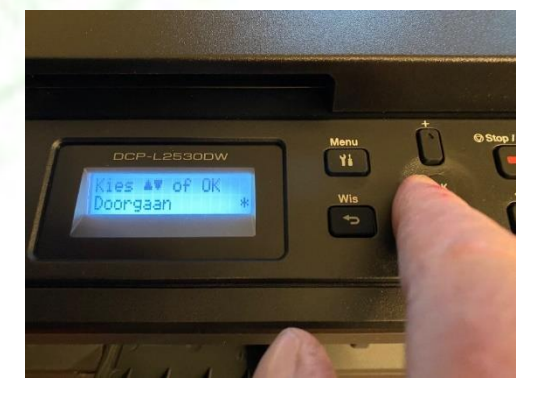

## YOURINKSTATION.NL